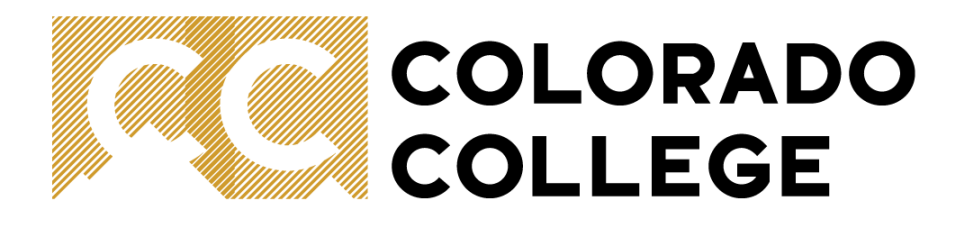

# Banner Budget Reallocation Guide

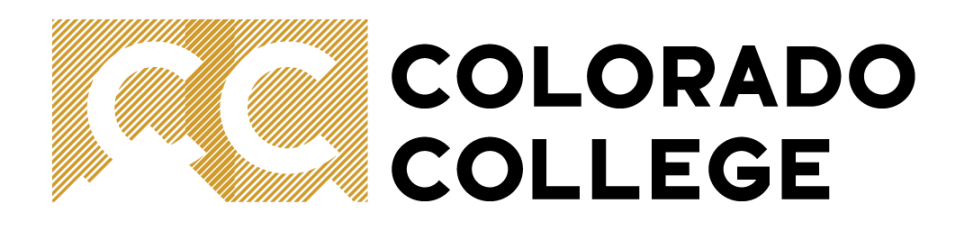

- General Guidelines
- Reasons for Reallocation
- Approach to Reallocation
- Timeline
- Using Self Service Banner to Reallocate Budgets
- Reallocation Tips and Tricks

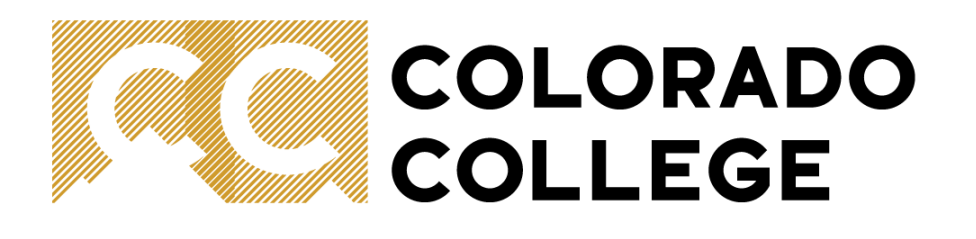

### **General Guidelines**

Each year, departments are given the opportunity to reallocate operating budgets.

Operating budgets are those:

- in Fund 110002 (Unrestricted Operating)

- within 7XXXXX accounts

NOT included in this process:

- Budget reallocation for labor (salaries and benefits). No updates to student salaries and temporary on-call budgets can be made as part of this process
- Any additional funds awarded
- Approved roll forward funds

All accounts that do not qualify for this process will be set up by the FP&A (Budget) Office.

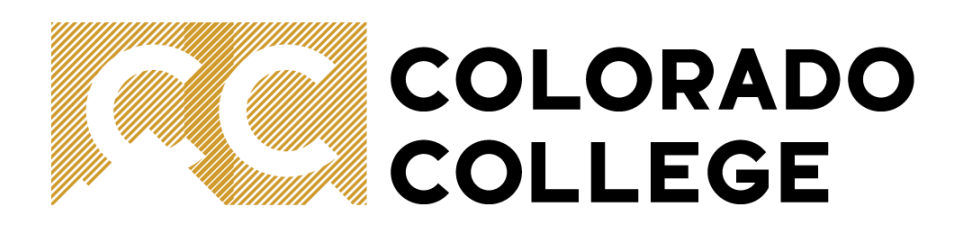

## **Reasons for Reallocation**

- Budget resources are allocated where a division and/or department (organization) needs them
- Optimizes reporting from Banner by providing accurate information to enable budget owners to:
  - accurately track budget vs actual results
  - identify potential risks to achieving budgets and/or financial opportunities throughout the financial year
  - easily identify if a transaction may have been recorded incorrectly
  - access more accurate information in Banner to minimize or eliminate the need for ad-hoc and "shadow" budget reporting and analysis
- Reallocation encourages budget owners to gain a greater understanding of their division and/or department(s) prior and current trends and future needs

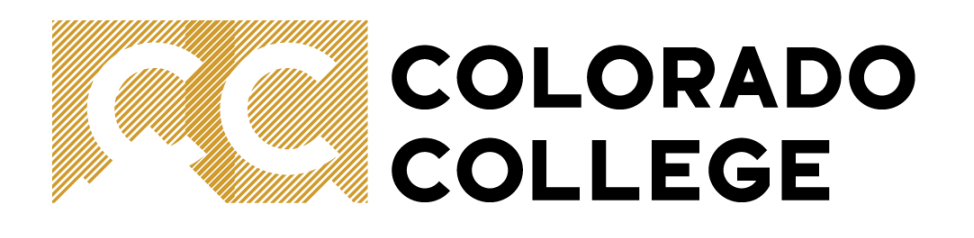

### **Approach to Reallocation**

- Budget Owners should perform the following:
  - Review prior financial year and current financial year actuals to understand any trends by account line
  - Meet with your divisional head/departmental chair to determine any future needs which will need to be supported by budget reallocations
  - Use data analysis and department head input to determine approach to reallocation
  - Ensure submitted changes <u>balance</u> and net to zero at the organization or division level
- The FP&A (Budget) Office is ready to assist with these tasks. Please reach out if you would like assistance.

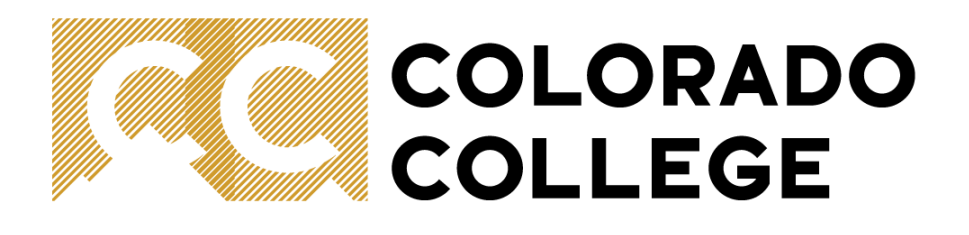

## Timeline

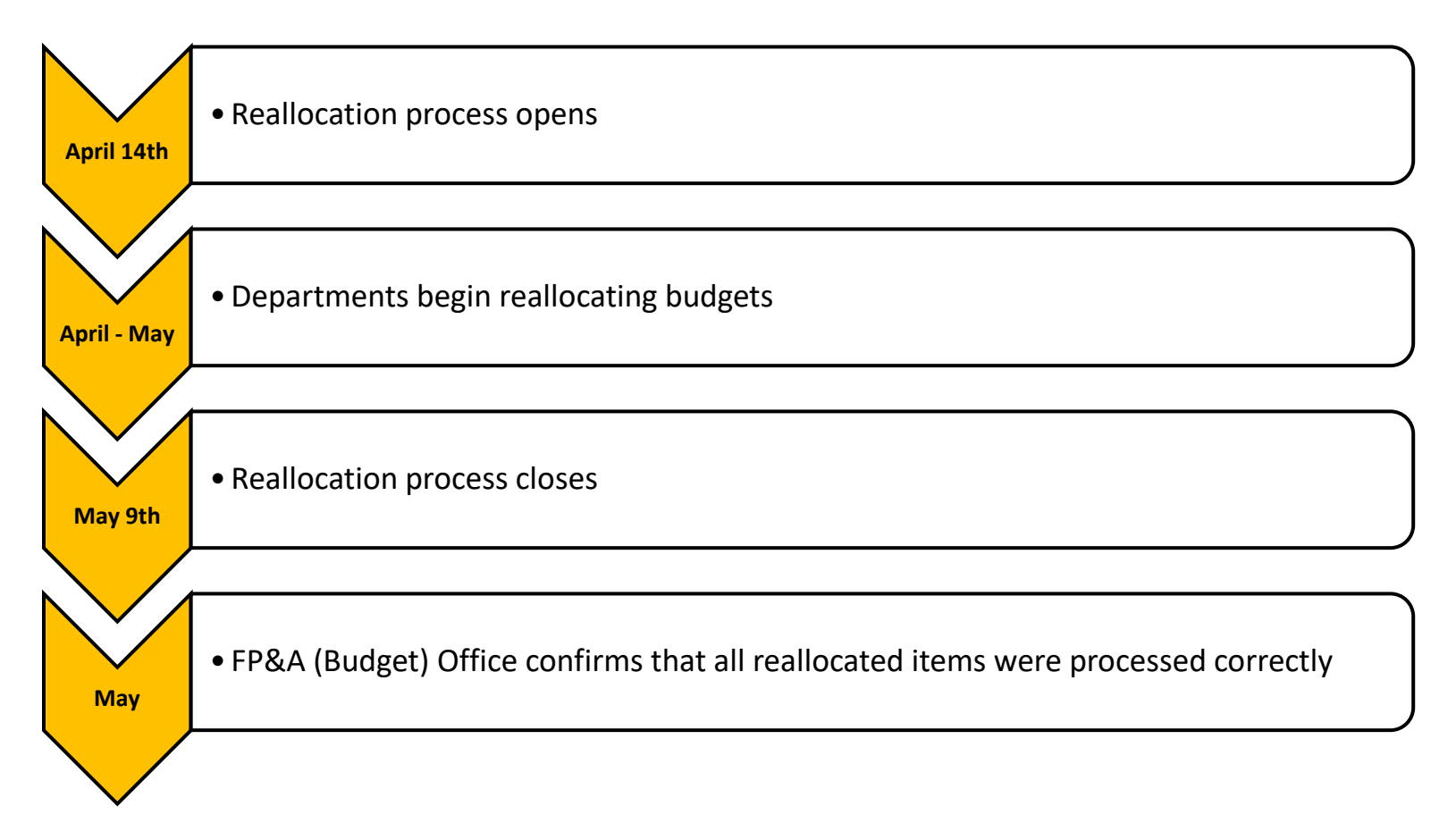

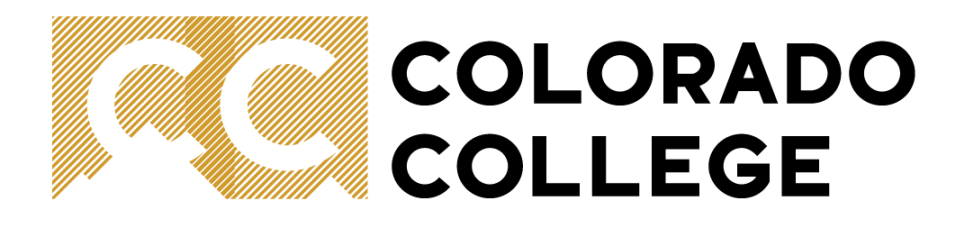

# Using Self-Service Banner (SSB) to Reallocate Budgets

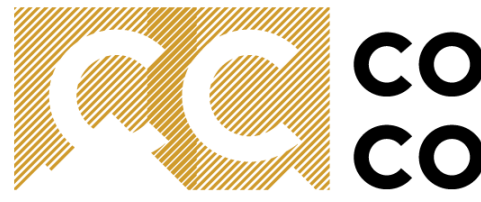

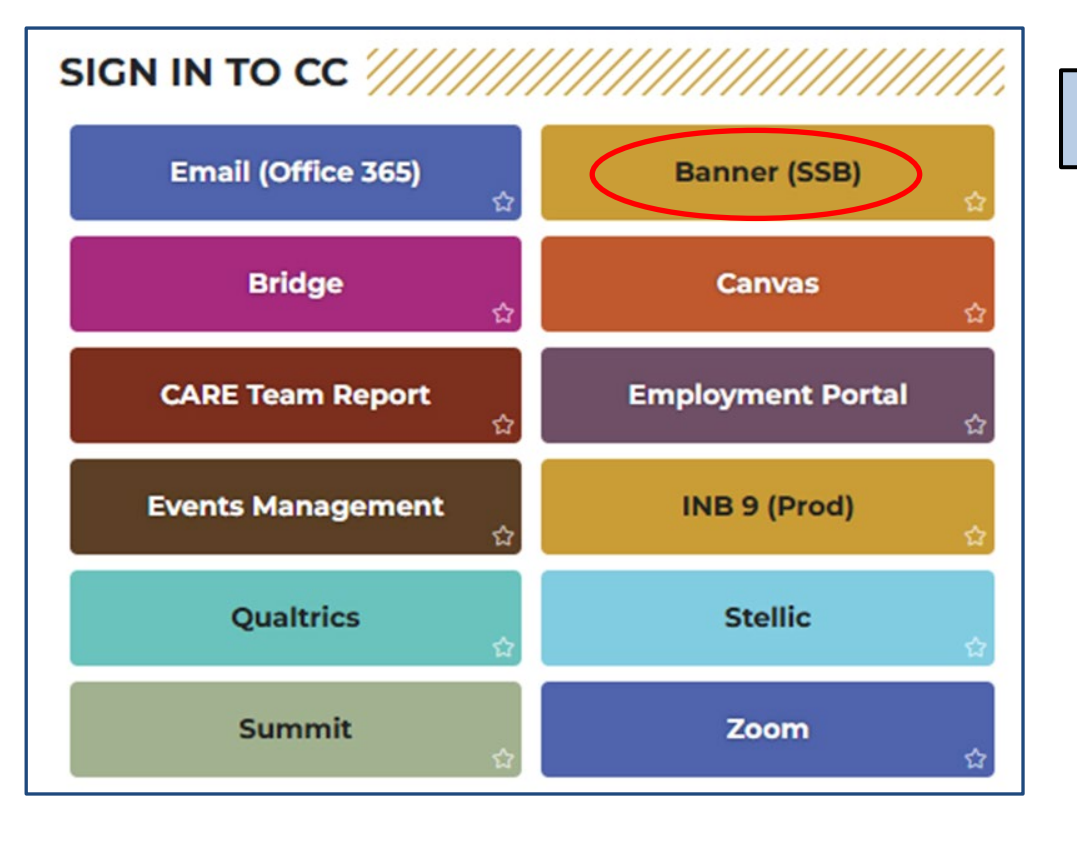

Sign in to Colorado College and select Banner (SSB)

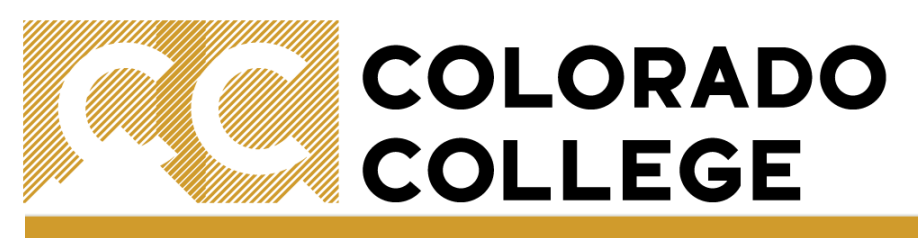

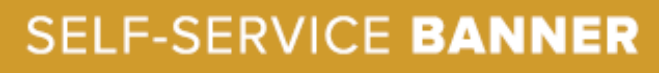

| Personal Information | Employee | Finance |
|----------------------|----------|---------|
| Search               | Go       |         |

### Main Menu

### Personal Information

View addresses and phones, ethnicity and race information, and change your PIN.

Employee Benefits, leave or job data, paystubs and W4.

Finance Create or review financial documents, budget information, approvals.

RELEASE: 8.11

© 2024 Ellucian Company L.P. and its affiliates.

From the top of the page, select the Finance tab or select Finance under the main menu

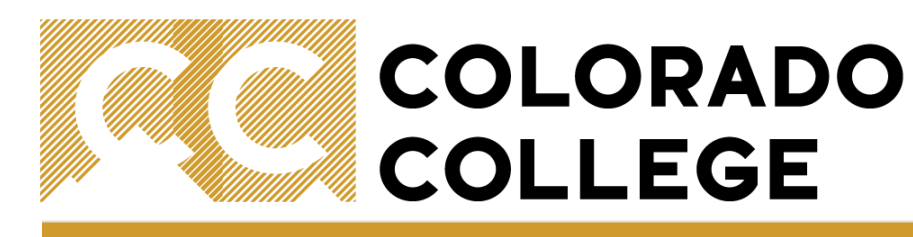

### SELF-SERVICE BANNER

| Personal Information | Employee | Finance |
|----------------------|----------|---------|
| Search               | Go       |         |

COLORADO COLLEGE

### Finance

You are about to view confidential information. If you continue, you agree not to reproduce, retransmit, disseminate, sell, di Colorado College, nor to use the information available on this Site for any unlawful purpose.

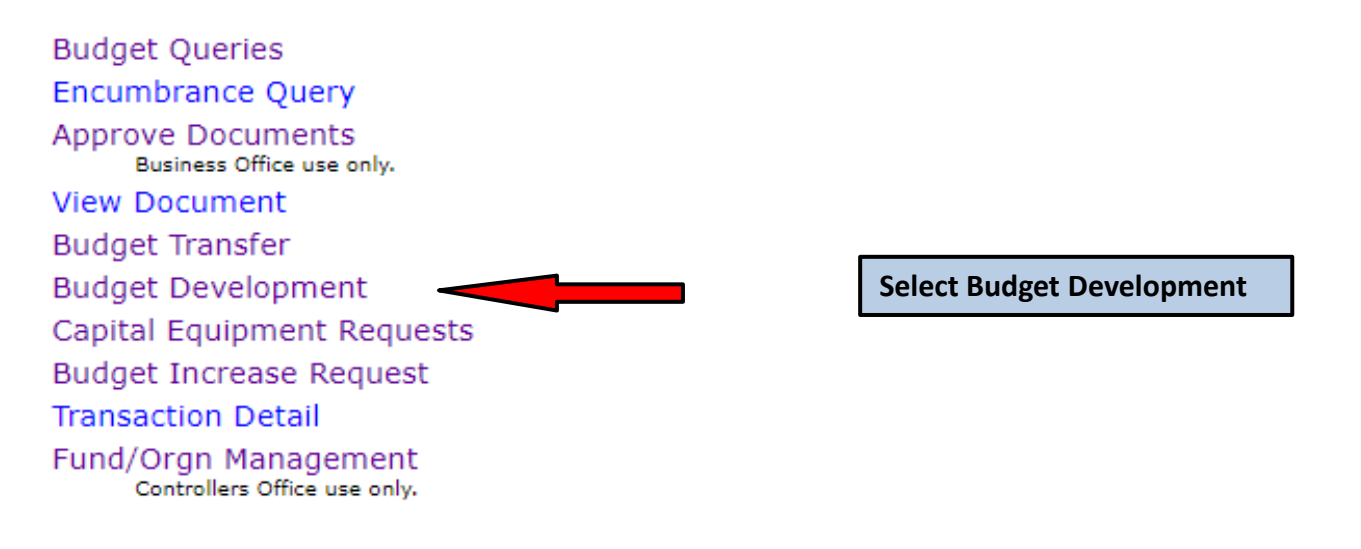

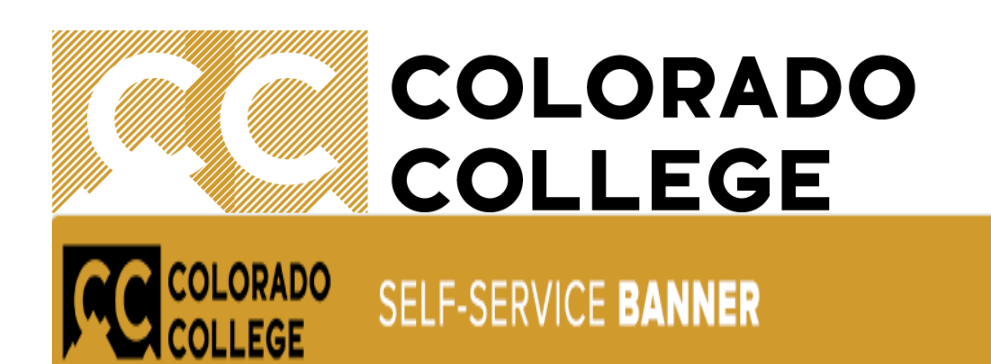

| Personal Information | Student Services | Employee | Finance |  |
|----------------------|------------------|----------|---------|--|
| Search               | Go               |          |         |  |

### Finance Budget Development

| Create Budget Development Query |                                |
|---------------------------------|--------------------------------|
| Create Budget Worksheet         | Select Create Budget Worksheet |
| Maintain Organization Lock      |                                |

[ Budget Queries | Encumbrance Query | Approve Documents | View Document | Budget Transfer | Budget Development | Capital Equipment Requests

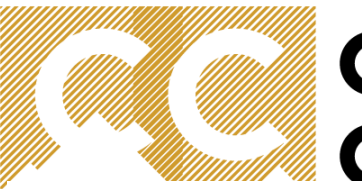

#### COLORADO SELF-SERVICE BANNER

#### Personal Information Employee Finance Search Go

LEGE

### Budget Development Worksheet

To create a new worksheet, select Create Query. To open a worksheet using an existing template, choose a saved query and select Retrieve Query.

| Create a New Worksheet Query      | Create Query   |                                 |
|-----------------------------------|----------------|---------------------------------|
| Retrieve Existing Worksheet Query |                | Select either "Create Query" or |
| Saved Query                       | None 🗸         | "Retrieve Query"                |
|                                   | Retrieve Query |                                 |

[Budget Queries | Encumbrance Query | Approve Documents | View Document | Budget Transfer | Budget Development | Capital Equipment |

RELEASE: 8.3

© 2024 Ellucian Company L.P. and its affiliates.

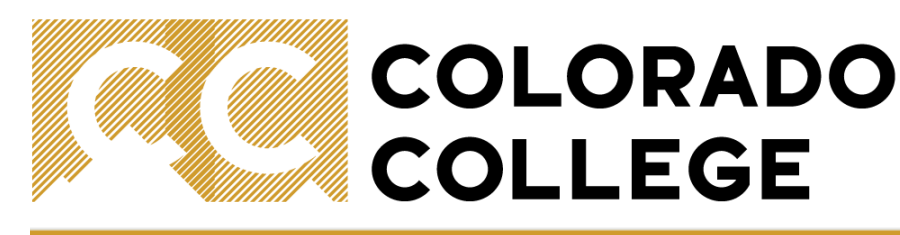

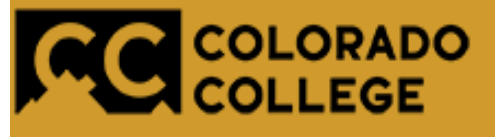

## SELF-SERVICE BANNER

Personal Information Employee Finance

### Budget Development Worksheet

🔜 Select columns to display amounts captured at the time the budget was built from the Operating or Position Control 🖡

- Adopted Budget
- 🗸 Permanent Budget Adjustments
- Temporary Adopted
- Temporary Adjustments

Continue

Check the boxes for "Adopted Budget" and "Permanent Budget Adjustments" only

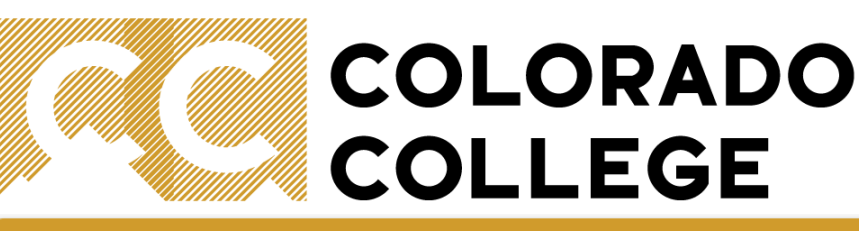

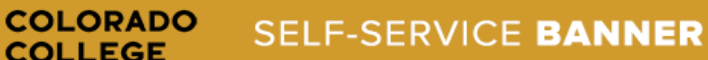

| Personal Information | Student Services | Employee | Finance |
|----------------------|------------------|----------|---------|
|----------------------|------------------|----------|---------|

Search

Go

Budget Development Worksheet

Chart, Budget ID, Phase, Fund, and Organization are required. Program and Account may use wildcard (%). For Activity and Location null parameter matches null None), and account types to include in the worksheet.

| Chart of Accounts     | Т           |          |              |        |        |
|-----------------------|-------------|----------|--------------|--------|--------|
| Budget ID             | FY26        |          | Budget Phase | REALLO | Budget |
| Index                 |             |          | Program      |        |        |
| Fund                  | 110002      |          | Activity     |        |        |
| Organization          | 132007      |          |              |        |        |
| Account               |             |          |              |        |        |
|                       |             |          |              |        |        |
| Budget Duration Code  | Permanent E | Budget 🗸 |              |        |        |
| Display Fin Mgr from: | None        | ~        |              |        |        |
|                       |             |          |              |        |        |
| Check to Include:     |             |          |              |        |        |
| Revenue Accounts      |             |          |              |        |        |
| Labor Accounts        |             |          |              |        |        |
| Expenses              |             |          |              |        |        |
| Transfers             |             |          |              |        |        |
| Deleted Items         |             |          |              |        |        |
|                       |             |          |              |        |        |
| Save Query as:        |             |          |              |        |        |
| Shared                |             |          |              |        |        |
| Submit                |             |          |              |        |        |
| Submit                |             |          |              |        |        |
|                       |             |          |              |        |        |

Ensure all boxes are completed as shown (N.b. Replace the Organization Code with your relevant Org code)

Once completed, press Submit

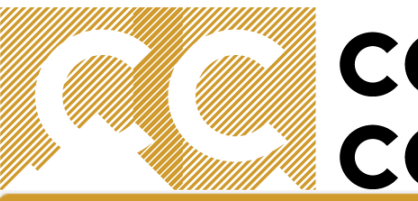

SELF-SERVICE BANNER

| Personal Information | Student Services | Employee | Finance |
|----------------------|------------------|----------|---------|
|----------------------|------------------|----------|---------|

Go

Search

COLORADO COLLEGE

The Budget Development Worksheet allows you to calculate changes to all (mass change) or individual line items, and to delete lines from or add lines to your budget. bottom of the worksheet area for access to additional features and totals.

#### Worksheet Parameters

|                   | Budget Worksheet |                             |              |                |    |  |  |  |  |
|-------------------|------------------|-----------------------------|--------------|----------------|----|--|--|--|--|
| Chart of Accounts | Т                | The Tiger Chart             | Duration     | Permanent Budg | et |  |  |  |  |
| Budget Id         | FY26             |                             | Budget Phase | REALLO         |    |  |  |  |  |
| Fund Type         | 11               | Current Unrestricted Funds  |              |                |    |  |  |  |  |
| Fund              | 110002           | Unrestricted Operating Fund | Program      | All            |    |  |  |  |  |
| Organization      | 132007           | Controller's Office         | Activity     |                |    |  |  |  |  |
| Account           | All              |                             | Location     |                |    |  |  |  |  |
|                   |                  |                             |              |                |    |  |  |  |  |
| Financial Manager |                  |                             |              |                |    |  |  |  |  |

The parameters entered are summarized at the top of the page – here you can confirm that you have entered the correct information for reallocation

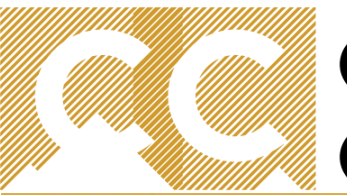

OLLEGE

## COLORADO COLLEGE

### SELF-SERVICE BANNER

#### Worksheet

| Status | Text | t Program | Account<br>Type/Code | Title                              | Adopted<br>Budget | Permanent<br>Adjustments | Base<br>Budget | Budget<br>Duration<br>Code | Proposed<br>Budget | Chang | e Value               | Percent          | Cumulative<br>Change | New<br>Budget | Delete<br>Record |
|--------|------|-----------|----------------------|------------------------------------|-------------------|--------------------------|----------------|----------------------------|--------------------|-------|-----------------------|------------------|----------------------|---------------|------------------|
|        |      | GA        |                      | General and<br>Administration      |                   |                          |                |                            |                    |       |                       |                  |                      |               |                  |
|        |      |           | 7A                   | Operating<br>Expenses              |                   |                          |                |                            |                    |       | Adopted I             | Budget           | t = Budget           | :             |                  |
| OPAL   | Y    |           | 701051               | Office Supplies                    | 600.00            | 0.00                     | 600.00         | P                          | 600.00             |       | loaded at             | the be           | eginning o           | of the        |                  |
| OPAL   | N    |           | 701501               | Other Supplies                     | 100.00            | 0.00                     | 100.00         | P                          | 100.00             |       | fiscal year           |                  |                      |               |                  |
| OPAL   | N    |           | 703001               | Telephone<br>Charges               | 100.00            | 0.00                     | 100.00         | ) P                        | 100.00             |       | Downoonou             | + D              |                      |               |                  |
| OPAL   | N    |           | 704001               | General Printing<br>& Binding      | 300.00            | 0.00                     | 300.00         | ) P                        | 300.00             |       | Adjustme              | nts = c          | get<br>hanges m      | ade           |                  |
| OPAL   | Ν    |           | 707501               | Official Functions                 | 600.00            | 0.00                     | 600.00         | P                          | 600.00             |       | during the            | e fiscal         | year that            | will          |                  |
| OPAL   | N    |           | 708001               | Dues &<br>Memberships              | 400.00            | 0.00                     | 400.00         | ) P                        | 400.00             |       | become p              | art of           | your                 |               |                  |
|        |      |           | 7G                   | Travel                             |                   |                          |                |                            |                    |       | permaner              | nt bud           | get                  |               |                  |
| OPAL   | Ν    |           | 730001               | Airfare                            | 4,500.00          | 0.00                     | 4,500.00       | P                          | 4,500.00           |       |                       |                  |                      |               |                  |
| OPAL   | N    |           | 730011               | Ground<br>Transportation           | 500.00            | 0.00                     | 500.00         | ) P                        | 500.00             |       | Base Budg             | get = B          | udget afte           | er<br>døet    |                  |
| OPAL   | Ν    |           | 730031               | Lodging                            | 3,500.00          | 0.00                     | 3,500.00       | P                          | 3,500.00           |       |                       | monto            | iopieu bu            | uget          |                  |
| OPAL   | N    |           | 730041               | Meals &<br>Incidentals             | 1,200.00          | 0.00                     | 1,200.00       | ) P                        | 1,200.00           |       | +/- aujust            | ments            | )                    |               |                  |
| OPAL   | N    |           | 730051               | Conference<br>Registration<br>Fees | 5,000.00          | 0.00                     | 5,000.00       | ) P                        | 5,000.00           |       | Proposed<br>represent | Budge<br>s the b | et = This<br>oudget  |               |                  |
|        |      |           | Deleted              | Operating<br>Expenses              | 0.00              | 0.00                     | 0.00           | )                          | 0.00               | )     | available             | to real          | locate               |               |                  |

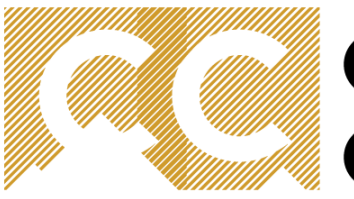

## COLORADO COLLEGE

### SELF-SERVICE BANNER

#### Worksheet

| Status | Text | t Program | Account<br>Type/Code | Title                              | Adopted<br>Budget | Permanent<br>Adjustments | Base<br>Budget | Budget<br>Duration<br>Code | Proposed<br>Budget | Change Value           | Percent           | Cumulative<br>Change | New<br>Budget | Delete<br>Record |
|--------|------|-----------|----------------------|------------------------------------|-------------------|--------------------------|----------------|----------------------------|--------------------|------------------------|-------------------|----------------------|---------------|------------------|
|        |      | GA        |                      | General and<br>Administration      |                   |                          |                |                            |                    |                        |                   |                      |               |                  |
|        |      |           | 7A                   | Operating<br>Expenses              |                   |                          |                |                            |                    |                        |                   |                      |               |                  |
| OPAL   | Y    |           | 701051               | Office Supplies                    | 600.00            | 0.00                     | 600.00         | Р                          | 600.00             |                        |                   | 0.00                 | 600.00        |                  |
| OPAL   | N    |           | 701501               | Other Supplies                     | 100.00            | 0.00                     | 100.00         | Р                          | 100.00             |                        |                   | 0.00                 | 100.00        |                  |
| OPAL   | N    |           | 703001               | Telephone<br>Charges               | 100.00            | 0.00                     | 100.00         | Р                          | 100.00             |                        |                   | 0.00                 | 100.00        |                  |
| OPAL   | N    |           | 704001               | General Printing<br>& Binding      | 300.00            | 0.00                     | 300.00         | Р                          | 300.00             |                        |                   | 0.00                 | 300.00        |                  |
| OPAL   | Ν    |           | 707501               | Official Functions                 | 600.00            | 0.00                     | 600.00         | Р                          | 600.00             |                        |                   | 0.00                 | 600.00        |                  |
| OPAL   | N    |           | 708001               | Dues &<br>Memberships              | 400.00            | 0.00                     | 400.00         | Р                          | 400.00             |                        |                   | 0.00                 | 400.00        |                  |
|        |      |           | 7G                   | Travel                             |                   |                          |                |                            |                    |                        | _                 |                      |               |                  |
| OPAL   | Ν    |           | 730001               | Airfare                            | 4,500.00          | 0.00                     | 4,500.00       | Р                          | 4,500.00           |                        |                   | 0.00                 | 4,500.00      |                  |
| OPAL   | N    |           | 730011               | Ground<br>Transportation           | 500.00            | 0.00                     | 500.00         | Р                          | 500.00             | Initially, bot         | h the P           | Proposed E           | Budget a      | and              |
| OPAL   | Ν    |           | 730031               | Lodging                            | 3,500.00          | 0.00                     | 3,500.00       | Р                          | 3,500.00           | the New Bud            | lget w            | ill be equa          | n Ŭ           |                  |
| OPAL   | N    |           | 730041               | Meals &<br>Incidentals             | 1,200.00          | 0.00                     | 1,200.00       | Р                          | 1,200.00           |                        |                   |                      |               |                  |
| OPAL   | N    |           | 730051               | Conference<br>Registration<br>Fees | 5,000.00          | 0.00                     | 5,000.00       | Р                          | 5,000.00           | The New Burchanges are | dget is<br>postec | updated a            | after         |                  |
|        |      |           | Deleted              | Operating<br>Expenses              | 0.00              | 0.00                     | 0.00           |                            | 0.00               |                        |                   | 0.00                 | 0.00          | )                |

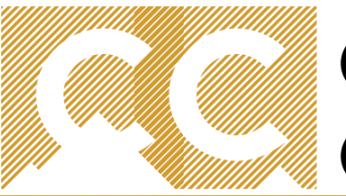

## COLORADO COLLEGE

### SELF-SERVICE BANNER

| Work   | shee   | t       | -         |                                 |          |             |          |                 |          |              |         |            |          |        |
|--------|--------|---------|-----------|---------------------------------|----------|-------------|----------|-----------------|----------|--------------|---------|------------|----------|--------|
| Status | s Text | Program | Account   | Title                           | Adopted  | Permanent   | Base     | Budget Duration | Proposed | Change Value | Percent | Cumulative | New      | Delete |
|        | -      |         | Type/Code |                                 | Budget   | Adjustments | Budget   | Code            | Budget   |              |         | Change     | Budget   | Record |
|        |        | GA      |           | General and<br>Administration   |          |             |          |                 |          |              |         |            |          |        |
|        |        |         | 7A        | Operating Expenses              |          |             |          |                 |          |              |         |            |          |        |
| OPAL   | Ν      |         | 701051    | Office Supplies                 | 490.00   | 0.00        | 490.00   | Р               | 490.00   | 200          |         | 0.00       | 490.00   |        |
| OPAL   | Ν      |         | 701501    | Other Supplies                  | 200.00   | 0.00        | 200.00   | Р               | 200.00   | -200         |         | 0.00       | 200.00   |        |
| OPAL   | Ν      |         | 703001    | Telephone Charges               | 100.00   | 0.00        | 100.00   | P               | 100.00   |              |         | 0.00       | 100.00   |        |
| OPAL   | Ν      |         | 704001    | General Printing &<br>Binding   | 300.00   | 0.00        | 300.00   | Ρ               | 300.00   |              |         | 0.00       | 300.00   |        |
| OPAL   | Ν      |         | 707501    | Official Functions              | 600.00   | 0.00        | 600.00   | Р               | 600.00   |              |         | 0.00       | 600.00   |        |
| OPAL   | Ν      |         | 708001    | Dues & Memberships              | 400.00   | 0.00        | 400.00   | Р               | 400.00   |              |         | 0.00       | 400.00   |        |
|        |        |         | 7G        | Travel                          |          |             |          |                 |          |              |         |            |          |        |
| OPAL   | Ν      |         | 730001    | Airfare                         | 4,500.00 | 0.00        | 4,500.00 | P               | 4,500.00 |              | -       | 0.00       | 4,500.00 |        |
| OPAL   | Ν      |         | 730011    | Ground Transportation           | 500.00   | 0.00        | 500.00   | P               | 500.00   |              |         | 0.00       | 500.00   |        |
| OPAL   | Ν      |         | 730031    | Lodging                         | 3,500.00 | 0.00        | 3,500.00 | Р               | 3,500.00 |              |         | 0.00       | 3,500.00 |        |
| OPAL   | Ν      |         | 730041    | Meals & Incidentals             | 1,200.00 | 0.00        | 1,200.00 | P               | 1,200.00 |              |         | 0.00       | 1,200.00 |        |
| OPAL   | N      |         | 730051    | Conference Registration<br>Fees | 5,000.00 | 0.00        | 5,000.00 | Ρ               | 5,000.00 |              |         | 0.00       | 5,000.00 |        |
|        |        |         | Deleted   | Operating Expenses              | 0.00     | 0.00        | 0.00     |                 | 0.00     |              |         | 0.00       | 0.00     | )      |

Requery

Calculate

Post

Download All Worksheet Columns

Download Selected Worksheet Columns

- 1. Enter all changes in the Change Value column
- 2. Scroll down and select Calculate to see the cumulative changes
- 3. To remove changes and return to the original budget, select Requery

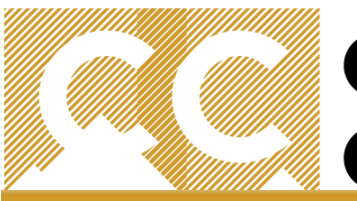

## COLORADO COLLEGE

### SELF-SERVICE BANNER

| Work  | shee | t         |                      |                                 | _                 | _                        |                |                         |                    |              | _       |                      |               | _                |
|-------|------|-----------|----------------------|---------------------------------|-------------------|--------------------------|----------------|-------------------------|--------------------|--------------|---------|----------------------|---------------|------------------|
| Statu | sTex | t Program | Account<br>Type/Code | Title                           | Adopted<br>Budget | Permanent<br>Adjustments | Base<br>Budget | Budget Duration<br>Code | Proposed<br>Budget | Change Value | Percent | Cumulative<br>Change | New<br>Budget | Delete<br>Record |
|       |      | GA        |                      | General and<br>Administration   |                   |                          |                |                         |                    |              |         |                      |               |                  |
|       |      |           | 7A                   | Operating Expenses              |                   |                          |                |                         |                    |              |         |                      |               |                  |
| OPAL  | Ν    |           | 701051               | Office Supplies                 | 490.00            | 0.00                     | 490.00         | P                       | 490.00             |              |         | 200.00               | 690.00        |                  |
| OPAL  | Ν    |           | 701501               | Other Supplies                  | 200.00            | 0.00                     | 200.00         | P                       | 200.00             |              |         | ( 200.00)            | 0.00          |                  |
| OPAL  | Ν    |           | 703001               | Telephone Charges               | 100.00            | 0.00                     | 100.00         | P                       | 100.00             |              |         | 0.00                 | 100.00        |                  |
| OPAL  | N    |           | 704001               | General Printing &<br>Binding   | 300.00            | 0.00                     | 300.00         | P                       | 300.00             |              |         | 0.00                 | 300.00        |                  |
| OPAL  | Ν    |           | 707501               | Official Functions              | 600.00            | 0.00                     | 600.00         | P                       | 600.00             |              |         | 0.00                 | 600.00        |                  |
| OPAL  | Ν    |           | 708001               | Dues & Memberships              | 400.00            | 0.00                     | 400.00         | P                       | 400.00             |              |         | 0.00                 | 400.00        |                  |
|       |      |           | 7G                   | Travel                          |                   |                          |                |                         |                    |              |         |                      |               |                  |
| OPAL  | Ν    |           | 730001               | Airfare                         | 4,500.00          | 0.00                     | 4,500.00       | P                       | 4,500.00           |              |         | 0.00                 | 4,500.00      |                  |
| OPAL  | Ν    |           | 730011               | Ground Transportation           | 500.00            | 0.00                     | 500.00         | P                       | 500.00             |              |         | 0.00                 | 500.00        |                  |
| OPAL  | Ν    |           | 730031               | Lodging                         | 3,500.00          | 0.00                     | 3,500.00       | P                       | 3,500.00           |              |         | 0.00                 | 3,500.00      |                  |
| OPAL  | Ν    |           | 730041               | Meals & Incidentals             | 1,200.00          | 0.00                     | 1,200.00       | P                       | 1,200.00           |              |         | 0.00                 | 1,200.00      |                  |
| OPAL  | N    |           | 730051               | Conference Registration<br>Fees | 5,000.00          | 0.00                     | 5,000.00       | P                       | 5,000.00           |              |         | 0.00                 | 5,000.00      |                  |
|       |      |           | Deleted              | Operating Expenses              | 0.00              | 0.00                     | 0.00           |                         | 0.00               |              |         | 0.00                 | 0.00          | (                |

Requery

Calculate

Download All Worksheet Columns

Download Selected Worksheet Columns

1. After Calculating, change values will move to the Cumulative Change column and update the New Budget

Post

- 2. Make sure the sum of all Cumulative Changes equal zero across your division and/or organization
- 3. Verify the New Budget Amount is as expected and if so, select Post

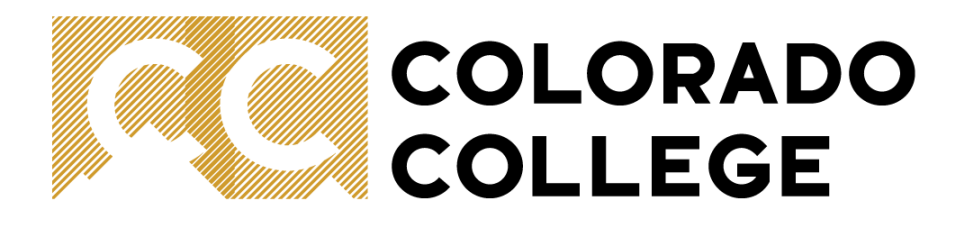

# Adding or Deleting Accounts

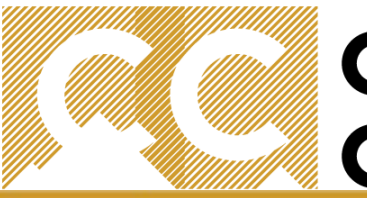

## COLORADO COLLEGE

### SELF-SERVICE BANNER

| Works  | orksheet |         |                      |                               |                   |                          |                |                            |                    |              |         |                      |               |                  |
|--------|----------|---------|----------------------|-------------------------------|-------------------|--------------------------|----------------|----------------------------|--------------------|--------------|---------|----------------------|---------------|------------------|
| Status | Text     | Program | Account<br>Type/Code | Title                         | Adopted<br>Budget | Permanent<br>Adjustments | Base<br>Budget | Budget<br>Duration<br>Code | Proposed<br>Budget | Change Value | Percent | Cumulative<br>Change | New<br>Budget | Delete<br>Record |
|        |          | GA      |                      | General and<br>Administration |                   |                          |                |                            |                    |              |         |                      |               |                  |
|        |          |         | 7A                   | Operating Expenses            |                   |                          |                |                            |                    |              |         |                      | _             |                  |
| OPAL   | Y        |         | 701501               | Other Supplies                | 200.00            | 0.00                     | 200.00         | P                          | 0.00               |              |         | ( 200.00)            | 0.00          | )                |
| OPAL   | N        |         | 703001               | Telephone Charges             | 100.00            | 0.00                     | 100.00         | P                          | 100.00             |              |         | 0.00                 | 100.00        | )                |
| OPAL   | N        |         | 704001               | General Printing &<br>Binding | 300.00            | 0.00                     | 300.00         | P                          | 300.00             |              |         | 0.00                 | 300.00        | )                |
| OPAL   | N        |         | 707501               | Official Functions            | 600.00            | 0.00                     | 600.00         | P                          | 800.00             |              |         | 200.00               | 800.00        |                  |
| OPAL   | N        |         | 707503               | Meals - Non Travel            | 0.00              | 0.00                     | 0.00           | P                          | 0.00               |              |         | 0.00                 | 0.00          |                  |
| OPAL   | N        |         | 707504               | Meeting Refreshments          | 0.00              | 0.00                     | 0.00           | P                          | 0.00               |              |         | 0.00                 | 0.00          |                  |

Requery Calculate Post

Download All Worksheet Columns

Download Selected Worksheet Columns

**Delete an Account:** 

- 1. Select the Delete Record box next to the account you want to delete
- 2. If the account has an existing budget amount, you must reallocate that amount before selecting Delete Record
- 3. Post the entry

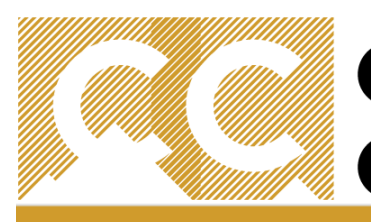

## COLORADO COLLEGE

SELF-SERVICE BANNER

Personal Information Employee Finance

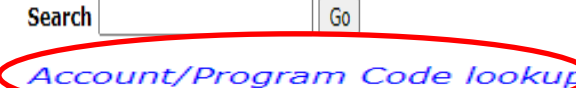

| New Row | Program | Account | Budget Duration Code | Proposed Budget |
|---------|---------|---------|----------------------|-----------------|
| 1       |         |         | Permanent Budget     |                 |
| 2       |         |         | Permanent Budget     |                 |
| 3       |         |         | Permanent Budget     |                 |
| 4       |         |         | Permanent Budget     |                 |
| 5       |         |         | Permanent Budget     |                 |

| COLORADO<br>COLLEGE | SELF-SERVICE BANNER |
|---------------------|---------------------|
|                     | ·                   |

| уре                 | Account 🗸 |  |
|---------------------|-----------|--|
| ode Criteria        |           |  |
| itle Criteria       |           |  |
| laximum rows to rel | urn 10 🗸  |  |
| Execute Query       |           |  |
| loso Window         |           |  |

#### Add an Account:

- 1. Complete the Program, Account, and Proposed Budget fields
- 2. If you do not know the account, click on Account/Program Code lookup
- 3. This will bring up a new window
- 4. Here you can search by Account or Program Type
- 5. Make a note of the program/account (screen is read only)

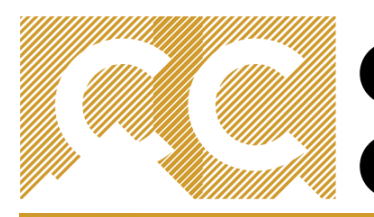

### COLORADO COLLEGE

### SELF-SERVICE BANNER

#### CC COLORADO COLLEGE

#### SELF-SERVICE BANNER

| Code Lookup            |           |
|------------------------|-----------|
| Chart of Accounts Code | Т         |
| Туре                   | Account 🗸 |
| Code Criteria          |           |
| Title Criteria         | %Sup%     |
| Maximum rows to return | 10 •      |
| Execute Query          |           |
| Close Window           |           |

#### Code lookup results

| Chart T      |                                    |  |  |  |  |  |
|--------------|------------------------------------|--|--|--|--|--|
| Account Code | Title                              |  |  |  |  |  |
| 243016       | Superior Vision Plan               |  |  |  |  |  |
| 243027       | Wage Child Support                 |  |  |  |  |  |
| 521161       | Support Received from Agency Funds |  |  |  |  |  |
| 575051       | Supplies Revenue                   |  |  |  |  |  |
| 61300        | Support Staff Salaries             |  |  |  |  |  |
| 613002       | Hourly/PT Support >= 1,000 per yr  |  |  |  |  |  |
| 513003       | Hourly/PT Support < 1,000 per yr   |  |  |  |  |  |
| 513010       | Support Staff Salary Recharges     |  |  |  |  |  |
| 513020       | Hourly/PT Support >= 1,000 per yr  |  |  |  |  |  |
| 513100       | Support Staff Salary Recharges     |  |  |  |  |  |
| 613120       | Support Staff Salary Chargebacks   |  |  |  |  |  |
| 613199       | Support Staff Salary Chargebacks   |  |  |  |  |  |
| 701000       | Supplies & Materials               |  |  |  |  |  |
| 701001       | Instructional Supplies             |  |  |  |  |  |
| 701002       | Instructional Supplies Chargebacks |  |  |  |  |  |
| 701005       | Theatrical Supplies                |  |  |  |  |  |
| 701007       | Theater Tools & Supplies           |  |  |  |  |  |
| 701011       | Laboratory Supplies                |  |  |  |  |  |
| 701021       | Technical Shop Supplies            |  |  |  |  |  |
| 701041       | Medical Supplies                   |  |  |  |  |  |
| 701051       | Office Supplies                    |  |  |  |  |  |
| 701052       | Office Supplies Chargebacks        |  |  |  |  |  |
| 701058       | Music Supplies                     |  |  |  |  |  |
| 701061       | Copier/Printer Supplies            |  |  |  |  |  |
| 701081       | Custodial and Laundry Supplies     |  |  |  |  |  |

Enter New Criteria

Close Window

### Add an Account:

- 1. Select Account
- 2. Use Wildcard (%) to find either the Account or Program
- 3. Select the Maximum Rows to Return for results
- 4. Execute Query to view results

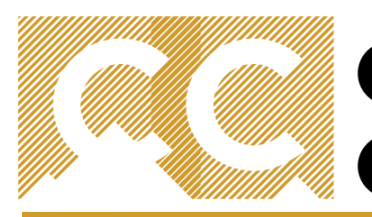

## COLORADO COLLEGE

SELF-SERVICE BANNER

#### Account/Program Code lookup

| New Row | Program | Account | Budget Duration Code | Proposed Budget |
|---------|---------|---------|----------------------|-----------------|
| 1       | GA      | 701052  | Permanent Budget 💌   | 100             |
| 2       |         |         | Permanent Budget 💌   |                 |
| 3       |         |         | Permanent Budget 💌   |                 |
| 4       |         |         | Permanent Budget 💌   |                 |
| 5       |         |         | Permanent Budget 💌   |                 |

Requery Calculate Post

#### Add an Account:

- 1. Enter the Program, Account, and Proposed Budget
- 2. Calculate
- 3. The new line will be added to the worksheet

| Status | Text | Program | Account<br>Type/Code | Title                           | Adopted<br>Budget | Permanent<br>Adjustments | Base<br>Budget | Budget Duration<br>Code | Proposed<br>Budget | Change Value | Percent | Cumulative<br>Change | New<br>Budget | Delete<br>Record |
|--------|------|---------|----------------------|---------------------------------|-------------------|--------------------------|----------------|-------------------------|--------------------|--------------|---------|----------------------|---------------|------------------|
|        |      | GA      |                      | General and<br>Administration   |                   |                          |                |                         |                    |              |         |                      |               |                  |
|        |      |         | 7A                   | Operating Expenses              |                   |                          |                |                         |                    |              |         |                      |               |                  |
| OPAL   | Ν    |         | 701051               | Office Supplies                 | 490.00            | 0.00                     | 490.00         | Р                       | 490.00             |              |         | 0.00                 | 490.00        |                  |
| OPAL   | N    |         | 701501               | Other Supplies                  | 200.00            | 0.00                     | 200.00         | Р                       | 200.00             |              |         | 0.00                 | 200.00        | <b>•</b>         |
| OPAL   | Ν    |         | 703001               | Telephone Charges               | 100.00            | 0.00                     | 100.00         | P                       | 100.00             |              | -       | 0.00                 | 100.00        | <b>•</b>         |
| OPAL   | Ν    |         | 704001               | General Printing & Binding      | 300.00            | 0.00                     | 300.00         | P                       | 300.00             |              |         | 0.00                 | 300.00        |                  |
| OPAL   | Ν    |         | 707501               | Official Functions              | 600.00            | 0.00                     | 600.00         | Р                       | 600.00             |              |         | 0.00                 | 600.00        |                  |
| OPAL   | N    |         | 708001               | Dues & Memberships              | 400.00            | 0.00                     | 400.00         | Р                       | 400.00             |              | -       | 0.00                 | 400.00        |                  |
|        |      |         | 7G                   | Travel                          |                   |                          |                |                         |                    |              |         |                      |               |                  |
| OPAL   | Ν    |         | 730001               | Airfare                         | 4,500.00          | 0.00                     | 4,500.00       | P                       | 4,500.00           |              |         | 0.00                 | 4,500.00      |                  |
| OPAL   | Ν    |         | 730011               | Ground Transportation           | 500.00            | 0.00                     | 500.00         | Р                       | 500.00             |              |         | 0.00                 | 500.00        |                  |
| OPAL   | Ν    |         | 730031               | Lodging                         | 3,500.00          | 0.00                     | 3,500.00       | P                       | 3,500.00           |              |         | 0.00                 | 3,500.00      | <b>—</b>         |
| OPAL   | Ν    |         | 730041               | Meals & Incidentals             | 1,200.00          | 0.00                     | 1,200.00       | Р                       | 1,200.00           |              | -       | 0.00                 | 1,200.00      |                  |
| OPAL   | N    |         | 730051               | Conference Registration<br>Fees | 5,000.00          | 0.00                     | 5,000.00       | P                       | 5,000.00           |              |         | 0.00                 | 5,000.00      |                  |
|        |      |         | 7S                   | Interdepartmental Credits       |                   |                          |                |                         |                    |              |         |                      |               |                  |
| NEW    | N    |         | 701052               | Office Supplies<br>Chargebacks  | 0.00              | 0.00                     | 0.00           | P                       | 0.00               |              |         | 100.00               | 100.00        |                  |
|        |      |         | Deleted              | Operating Expenses              | 0.00              | 0.00                     | 0.00           |                         | 0.00               |              |         | 0.00                 | 0.00          |                  |

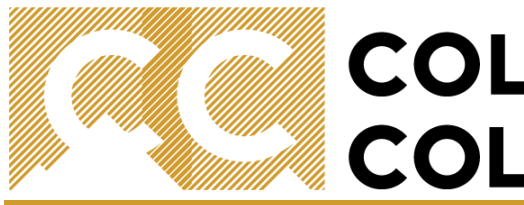

COLORADO SELF-SERVICE BANNER

| Summary Tota | als                       |              |                 |              |                   |
|--------------|---------------------------|--------------|-----------------|--------------|-------------------|
| Account Type | Account Type Title        | Base Budget  | Proposed Budget | New Budget   | Cumulative Change |
| 7A           | Operating Expenses        | 2,090.00     | 2,090.00        | 1,890.00     | ( 200.00)         |
| 7G           | Travel                    | 14,700.00    | 14,700.00       | 14,700.00    | 0.00              |
| 7S           | Interdepartmental Credits | 0.00         | 0.00            | 200.00       | 200.00            |
| 70           | Operating Expenses        | 16,790.00    | 16,790.00       | 16,790.00    | 0.00              |
|              |                           |              |                 |              |                   |
| Net          |                           | ( 16,790.00) | (16,790.00)     | ( 16,790.00) | 0.00              |

Return To Top

- 1. Double check changes and make certain that cumulative change equals zero
- 2. Post the changes
- 3. If more changes are needed after posting, simply start the process again (calculations will begin using the new proposed budget)

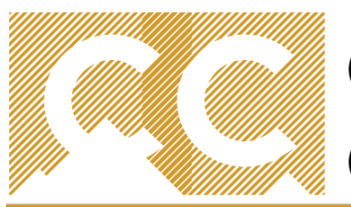

COLORADO SE

### SELF-SERVICE BANNER

| Personal Information Employee Finance | $\sim$                                              |
|---------------------------------------|-----------------------------------------------------|
| Search G0                             | RETURN TO BUDGET DEVELOPMENT MENU SITE MAP HEP EXIT |

The Budget Development Worksheet allows you to calculate changes to all (mass change) or individual line items, and to delete lines from or add lines to your budget. You must select the Post button to save your changes. Select the Jump To Bottom link to navigate to the bottom of the worksheet area for access to additional features and totals.

#### Worksheet Parameters

| Budget Worksheet  |                  |                             |              |        |                              |  |  |  |  |
|-------------------|------------------|-----------------------------|--------------|--------|------------------------------|--|--|--|--|
| Chart of Accounts | Т                | The Tiger Chart             | Duration     | Perman | ent Budget                   |  |  |  |  |
| Budget Id         | FY23             | Fiscal Year 2022-23         | Budget Phase | REALLO | FY2022-23 Reallocation Phase |  |  |  |  |
| Fund Type         | 11               | Current Unrestricted Funds  |              |        |                              |  |  |  |  |
| Fund              | 110002           | Unrestricted Operating Fund | Program      | All    |                              |  |  |  |  |
| Organization      | 132007           | Controller's Office         | Activity     |        |                              |  |  |  |  |
| Account           | All              |                             | Location     |        |                              |  |  |  |  |
|                   |                  |                             |              |        |                              |  |  |  |  |
| Financial Manager | inancial Manager |                             |              |        |                              |  |  |  |  |

Exit the worksheet by either selecting EXIT at the top right of the page or by selecting Budget Development at the bottom of the page

#### Return To My Worksheets Jump To Bottom

#### Return To Top

[Budget Queries | Encumbrance Query | Approve Documents | View Document | Budget Transfer | Budget Development Capital Equipment Requests | Budget Increase Request |

#### RELEASE: 8.5

© 2022 Ellucian Company L.P. and its affiliates.

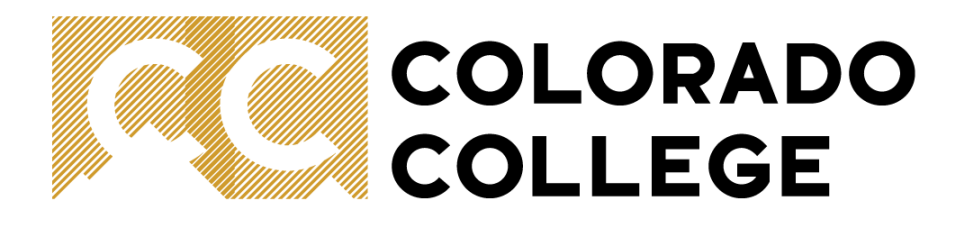

# Reallocation Tips and Tricks

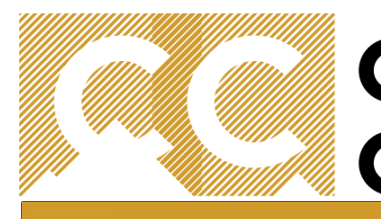

| <ol> <li>If you proceed of the second of the second of</li></ol> | Dption:<br>refer to use a spreadsheet before<br>, select Download Selected Works<br>s<br>at the spreadsheet is only a guide<br>the Reallocation Process. You will<br>y enter your changes | entering<br>sheet<br>and is not<br>still need to |  |
|----------------------------------------------------------------------------------------------------|----------------------------------------------------------------------------------------------------|--------------------------------------------------|--|
|                                                                                                    |                                                                                                    |                                                  |  |

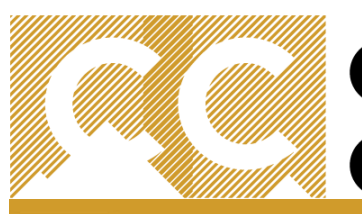

### COLORADO COLLEGE

### SELF-SERVICE BANNER

| Worksneet |      |         |                      |                               |                   |                          |                |                            |                    |              |         |                      |               |                  |
|-----------|------|---------|----------------------|-------------------------------|-------------------|--------------------------|----------------|----------------------------|--------------------|--------------|---------|----------------------|---------------|------------------|
| Status    | Text | Program | Account<br>Type/Code | Title                         | Adopted<br>Budget | Permanent<br>Adjustments | Base<br>Budget | Budget<br>Duration<br>Code | Proposed<br>Budget | Change Value | Percent | Cumulative<br>Change | New<br>Budget | Delete<br>Record |
|           |      | GA      |                      | General and<br>Administration |                   |                          |                |                            |                    |              |         |                      |               |                  |
|           |      |         | 7A                   | Operating Expenses            |                   |                          |                |                            |                    |              |         | _                    |               | _                |
| OFAL      | × ک  |         | 701501               | Other Supplies                | 200.00            | 0.00                     | 200.00         | P                          | 0.00               |              |         | ( 200.00)            | 0.00          |                  |
| OPAL      | N    |         | 703001               | Telephone Charges             | 100.00            | 0.00                     | 100.00         | P                          | 100.00             | )            |         | 0.00                 | 100.00        |                  |
| OPAL      | N    |         | 704001               | General Printing &<br>Binding | 300.00            | 0.00                     | 300.00         | P                          | 300.00             | )            |         | 0.00                 | 300.00        |                  |
| OPAL      | N    |         | 707501               | Official Functions            | 600.00            | 0.00                     | 600.00         | P                          | 800.00             | )            |         | 200.00               | 800.00        |                  |
| OPAL      | N    |         | 707503               | Meals - Non Travel            | 0.00              | 0.00                     | 0.00           | P                          | 0.00               |              |         | 0.00                 | 0.00          |                  |
| OPAL      | N    |         | 707504               | Meeting Refreshments          | 0.00              | 0.00                     | 0.00           | P                          | 0.00               |              |         | 0.00                 | 0.00          |                  |

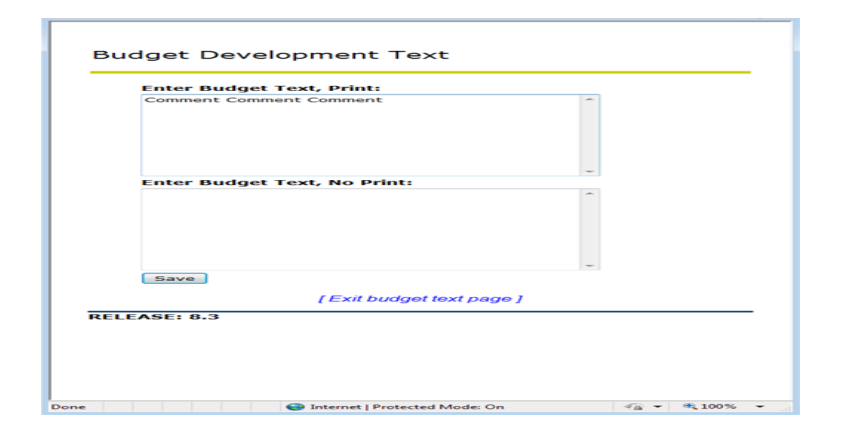

**Comments Option:** 

- 1. To comment on changes, click on the account code
- 2. In the popup window, add comments as needed
- 3. Save
- 4. A "Y" in the Text field indicates that comments have been added to the account line

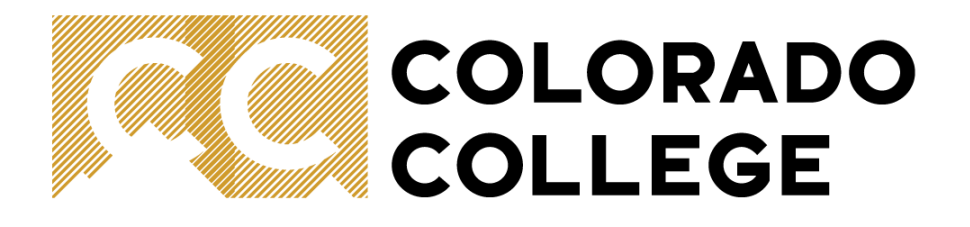

# Thank you!

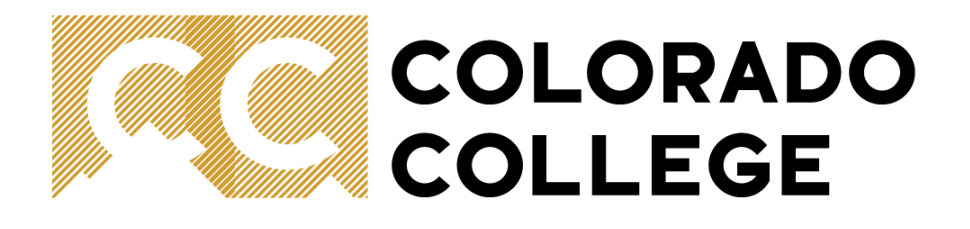

# Need Help?

Call or email

Will Tarmon x7170 wtarmon2024@coloradocollege.edu or Jen Smithwick x6694 jsmithwick@coloradocollege.edu